# Risoluzione dei problemi Le VM QNS appena aggiunte non vengono conteggiate in top\_qps.sh di CPS

## Sommario

Introduzione Prerequisiti Requisiti Componenti usati Premesse Problema Conteggio delle macchine virtuali QNS appena aggiunte durante l'esecuzione dello script top\_qps.sh Output previsto dopo l'esecuzione della procedura

## Introduzione

Questo documento descrive la procedura per risolvere i problemi relativi alle macchine virtuali (VM) Quantum Network Suite appena aggiunte che non sono visibili in top\_qps.sh.

# Prerequisiti

#### Requisiti

Cisco raccomanda la conoscenza dei seguenti argomenti:

- Linux
- Cisco Policy Suite (CPS)

Nota: Cisco consiglia di disporre dell'accesso privilegiato alla directory principale di CPS CLI.

#### Componenti usati

Le informazioni fornite in questo documento si basano sulle seguenti versioni software e hardware:

- CPS 19.4
- CentOS Linux release 7.6.1810 (Core)
- Unified Computing System (UCS)-B

Le informazioni discusse in questo documento fanno riferimento a dispositivi usati in uno specifico ambiente di emulazione. Su tutti i dispositivi menzionati nel documento la configurazione è stata ripristinata ai valori predefiniti. Se la rete è operativa, valutare attentamente eventuali conseguenze derivanti dall'uso dei comandi.

### Premesse

L'aggiunta di VM QNS è la procedura per espandere la capacità del nodo CPS. Una volta aggiunte le VM QNS al cluster, è previsto che le VM QNS appena aggiunte rilevino il traffico immediatamente se tutti i processi interni sono attivi.

### Problema

Una volta aggiunte al cluster le VM QNS di espansione, il traffico viene gestito da queste VM, ma non è visibile in top\_qps.sh output dello script. Si noti che il top\_qps.sh L'output mostra ancora il conteggio precedente delle VM QNS.

```
[root@installer ~]# top_qps.sh
_____
Host Detail:
qns01,qns02 -----> Shows only QNS01 and QNS02 VMs, QNS03 is not counted.
Measurement timer: 1 QNS Count: 2.
_____
           Success
                       TPS
  Average
                               Error Time Used
                                                                 Messages
*** No Statistics During Time Period ***
_____
  Average Success
                       TPS
                               Error Time Used
                                                                  Actions
*** No Statistics During Time Period ***
Tue Sep 20 04:31:55 UTC 2022
*** End-of-Collection ***
[root@installer ~]# about.sh
Cisco Policy Suite - Copyright (c) 2015. All rights reserved.
CPS Multi-Node Environment
CPS Installer Version - 19.4.0
CPS ISO Version Installed - CPS_19.4.0.release
CPS Core Versions
-----
       lb01: gns-1
                         (iomanager): 19.4.0.release
       lb01: qns-2 (diameter_endpoint): 19.4.0.release
       lb01: qns-3 (diameter_endpoint): 19.4.0.release
lb01: qns-4 (diameter_endpoint): 19.4.0.release
                          (iomanager): 19.4.0.release
       lb02: qns-1
       lb02: qns-2 (diameter_endpoint): 19.4.0.release
       lb02: qns-3 (diameter_endpoint): 19.4.0.release
       1b02: qns-4 (diameter_endpoint): 19.4.0.release
      qns01: qns-1
                              (pcrf): 19.4.0.release
      qns02: qns-1
                              (pcrf): 19.4.0.release
      qns03: qns-1
                              (pcrf): 19.4.0.release ---->>> Newly Added QNS[QNS03]
pcrfclient01: qns-1 (controlcenter): 19.4.0.release
pcrfclient01: qns-2 (pb): 19.4.0.release
pcrfclient02: qns-1
                     (controlcenter): 19.4.0.release
pcrfclient02: qns-2
                               (pb): 19.4.0.release
```

Ottieni le macchine virtuali QNS appena aggiunte conteggiate durante l'esecuzione dello script top\_qps.sh

Seguire la normale procedura dal passo 1 al passo 6 per aggiungere una nuova VM QNS. Passaggio 7. per garantire che top\_qps.sh include la macchina virtuale QNS appena aggiunta nel report di raccolta KPI.

Passaggio 1. Caricare i file di distribuzione CSV aggiornati nella macchina virtuale di Cluster Manager.

Passaggio 2. Importare i file di distribuzione CSV aggiornati in Gestione cluster.

```
/var/qps/install/current/scripts/import/import_deploy.sh
Passaggio 3. Convalidare i dati importati.
```

cd /var/qps/install/current/scripts/deployer/support/; python jvalidate.py Passaggio 4. Creare immagini VM.

```
/var/qps/install/current/scripts/build_all.sh
Passaggio 5. Copia /etc/hosts da CLUMAN a tutti i nodi.
```

SSHUSER\_PREFERROOT=true copytoall.sh /etc/hosts /etc/hosts Passaggio 6. Distribuire manualmente nodi qns aggiuntivi.

```
/var/qps/install/current/scripts/deployer/deploy.sh qns03
Passaggio 7. Riavvia processo qns-1 su pcrfclient01/pcrfclient02.
```

monit restart qns-1

### Output previsto dopo l'esecuzione della procedura

| <pre>[root@installer ~]# top_qps.sh</pre>                    |                                         |            |          |
|--------------------------------------------------------------|-----------------------------------------|------------|----------|
| Host Detail:<br>qns03,qns01,qns02.<br>Measurement timer: 1 ( | > <b>QNS03 VM is vi</b><br>QNS Count: 3 | sible now. |          |
| Average Success<br>*** No Statistics During                  | TPS Error<br>Time Period ***            | Time Used  | Messages |
| Average Success<br>*** No Statistics During                  | TPS Error<br>Time Period ***            | Time Used  | Actions  |
| Tue Sep 20 05:11:56 UTC :<br>*** End-of-Collection ***       | 2022<br>*                               |            |          |

#### Informazioni su questa traduzione

Cisco ha tradotto questo documento utilizzando una combinazione di tecnologie automatiche e umane per offrire ai nostri utenti in tutto il mondo contenuti di supporto nella propria lingua. Si noti che anche la migliore traduzione automatica non sarà mai accurata come quella fornita da un traduttore professionista. Cisco Systems, Inc. non si assume alcuna responsabilità per l'accuratezza di queste traduzioni e consiglia di consultare sempre il documento originale in inglese (disponibile al link fornito).